## Como transferir mensagens do iPhone para o Mac?

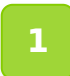

Baixe e instale a versão mais recente do Tansee iPhone Message Transfer para Mac <u>aqui</u>.

- Abra a transferência de mensagens do iPhone Tansee para Mac.
- **3** Conecte seu iPhone ou iPad ou iPod ao Mac com um cabo USB.

<u>O que fazer se a transferência de mensagens do iPhone Tansee não</u> <u>reconhecer Meu iPhone?</u>

Se você tiver um grande número de aplicativos ou fotos, o Tansee levará mais tempo para ler os dados.

<u>O que fazer se a transferência de mensagens do iPhone Tansee</u> <u>continuar lendo dados?</u>

Se solicitado, desbloqueie seu dispositivo iOS ou iPadOS usando sua senha. Se você vir um aviso em seu dispositivo iOS ou iPadOS solicitando que você confie neste computador, toque em Confiar para continuar.

|                                                                                                    | Tansee iPhone Message Transfer 5.5.0                                                                                                    |
|----------------------------------------------------------------------------------------------------|----------------------------------------------------------------------------------------------------|
| <ul> <li>iDevice</li> <li>iDevice</li> <li>Read Messenger</li> <li>Read Messenger Messages</li> <li>iTunes Backups</li> <li>iPhoneX_iOS16.1<br/>Aug 18, 2023 10:36</li> <li>iPhoneX_iOS16.1<br/>May 16, 2023 12:20</li> <li>iPhoneX_iOS16.1<br/>May 18, 2023 12:20</li> <li>iPhoneX_iOS16.1<br/>May 18, 2023 12:20</li> <li>image Backups</li> <li>Open Edit</li> <li>sample.tfst<br/>Aug 8, 2023 11:25</li> </ul> | Image: Transfer 5.5.0         iDevice Not Detected?         Please connect your iDevice to MAC with USB cable. If your iDevice not detected, please follow steps below:         intervention         intervention |
|                                                                                                    | 1 2 3<br>Step 3: Click 'Trust' on your iDevice                                                                                                    |

Abra a transferência de mensagens do iPhone Tansee para Mac

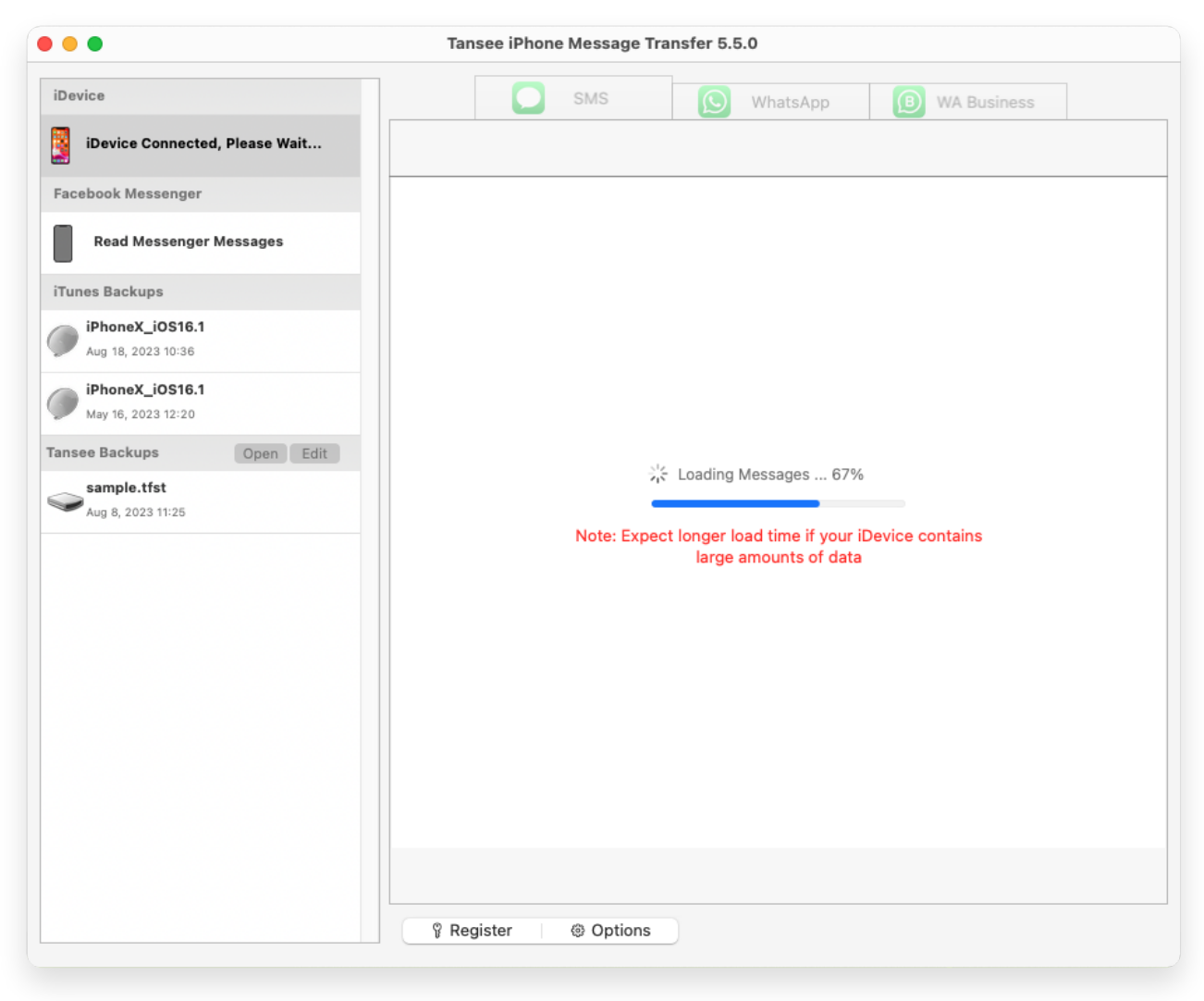

Carregando mensagens

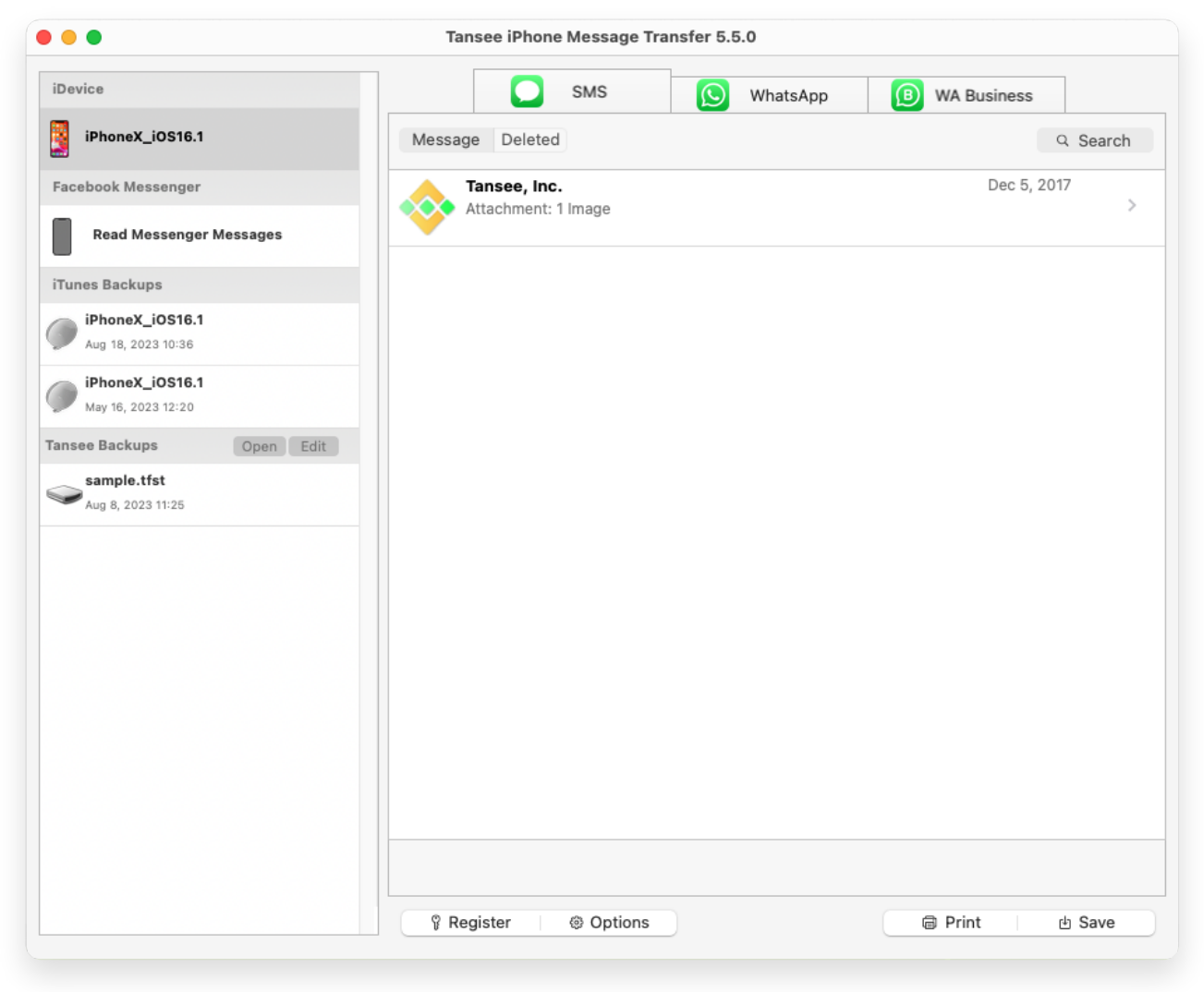

Exibir todas as mensagens

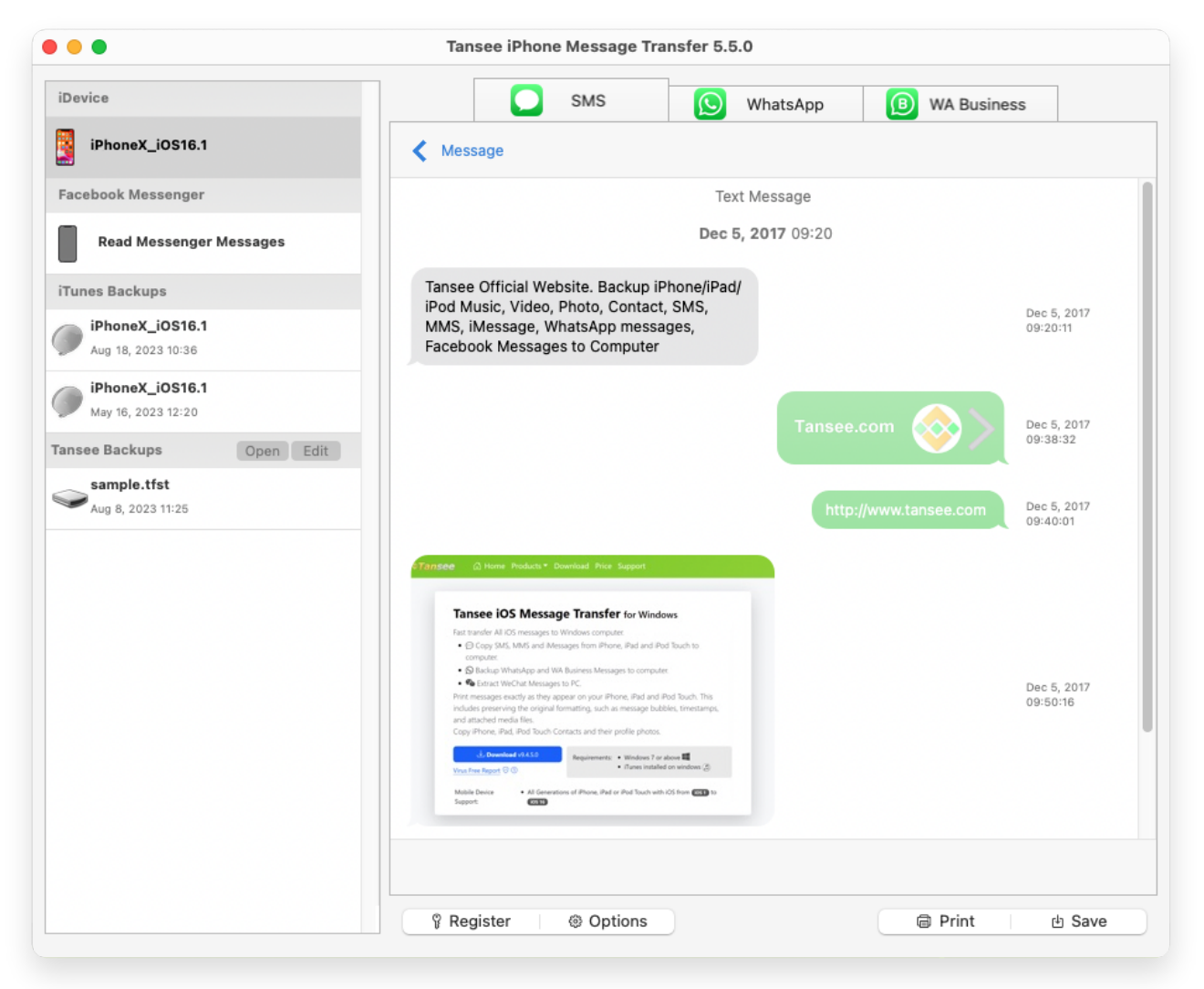

Exibir todas as mensagens

## 📃 Você encontrou algum problema?

- Como corrigir o erro 'Disco cheio'?
   Como consertar 'Este iPhone requer que os arquivos de backup
- (?) sejam criptografados. Digite uma senha para proteger o backup do seu iPhone. Erro?
- ⑦ Onde estão os backups da iTunes Store e como encontrá-los?
- ⑦ Como extrair arquivos de backup do iTunes?
- ⑦ Como desmarcar a senha de backup do iTunes?
- ⑦ Como redefinir a senha de backup criptografada do iTunes?

## Depois que Tansee exibir todas as mensagens, clique no botão 'Salvar' localizado na parte inferior da tela.

Você pode optar por salvar todas as mensagens do seu iPhone, iPad ou iPod no seu Mac em formato TFST, TEXT, PDF.

Selecione o contato desejado na lista de contatos do Tansee, selecione as mensagens por data e clique em 'Salvar'.

|      | Tansee iPhone Message Transfer 5.5.0                                                                                                    |   |
|------|----------------------------------------------------------------------------------------------------|---|
| iDe  | vice SMS SMS (B) WhatsApp (B) WA Business                                                                                                    | _ |
| Fa   | Tansee iPhone Message Transfer                                                                                                    |   |
| iTar | Step 1     Step 2     Step 3   First Step: Select backup Type <ul> <li>Save to TFST (.tfst)</li> <li>Save to TEXT (*txt)</li> <li>Save to PDF (*.pdf)</li> </ul> Advanced options: <ul> <li>Ignore MMS (Ignore Images &amp; Videos)</li> </ul> |   |
|      | Next            Ŷ Register                                                                                                    |   |

Salvar no arquivo TFST

| • | Tansee iPhone Message Transfer 5.5.0                          |
|---|---------------------------------------------------------------|
| e | rice SMS SMS WhatsApp Business                                |
| ľ | Tansee iDevice Message Transfer                               |
|   | Step 1 Step 2 Step 3                                          |
|   | First Step: Select backup Type                                |
|   | Save to TEXT (*.txt)                                          |
|   | Save to PDF (*.pdf)                                           |
|   | Advanced options:                                             |
|   | Ignore MMS (Ignore Images & Videos)                           |
|   | Add Tansee Logo (Display Tansee logo on PDF file)             |
|   | Text Font Size                                                |
|   | Small Normal Big Bigger                                       |
|   | Save to Single File  Multi-files by Year Multi-files by Month |
|   |                                                               |
|   | Next                                                          |
|   |                                                               |

Salvar em arquivo PDF

| •               | Tansee iPhone Message Transfer 5.5.0                                     |
|-----------------|--------------------------------------------------------------------------|
| evice           | SMS (S) WhatsApp (B) WA Business                                         |
| IPhonex_IOS16.1 | Message                                                                  |
| • • • •         |                                                                          |
|                 | Step 1 Step 2 Step 3                                                     |
| Me              | essages Deleted Messages                                                 |
| 🗸 Tar           | nsee, Inc.                                                               |
|                 |                                                                          |
| SMS             |                                                                          |
| () whata App    |                                                                          |
| O whatsApp      |                                                                          |
| WABusiness      |                                                                          |
|                 |                                                                          |
|                 |                                                                          |
|                 |                                                                          |
|                 |                                                                          |
|                 |                                                                          |
|                 |                                                                          |
| Desele          | act All X + Click for Multi Select Select All X + Click for Multi Select |
| 1 Contact       | Selected                                                                 |
|                 | Next                                                                     |
|                 |                                                                          |
|                 |                                                                          |
|                 | V Register @ Options Drint 🖞 Save                                        |

Salvar em arquivo TXT

| ice           |          |       | Tansee IPhone Mess   | Sage Transfer 5.5.0  | App (B) WA Business             |
|---------------|----------|-------|----------------------|----------------------|---------------------------------|
| iPhoneX iOS16 | 3.1      |       |                      |                      |                                 |
|               |          |       | Tansee iPhone M      | essage Transfer      |                                 |
|               |          |       | Stan 1 Stan 2 Stan 2 |                      |                                 |
|               |          | 1     | Step 1               | Step 2 Step 3        |                                 |
| Contact       | Selected | Total | Days                 | Time                 | Message                         |
| Tansee, Inc.  | 4        | 4     | Dec 5, 2017          | Dec 5, 2017 09:20:11 | Tansee Official Website. Backup |
|               |          |       |                      | Dec 5, 2017 09:38:32 | http://www.toppoo.com           |
|               |          |       |                      | Dec 5, 2017 09:40:01 | nttp://www.tansee.com           |
|               |          |       |                      |                      |                                 |
|               |          |       | Select All           | Select All           | 35 + Click for Multi Select     |
| 1 Contact     |          |       | 1 Day Selected       | Save                 |                                 |
|               |          |       | 🖇 Register 🛛 🐵 O     | ptions               | @ Print 也 Save                  |

Clique no botão Salvar

<sup>5</sup> Clique no botão 'Imprimir'. Clique em 'Iniciar impressão'. Imprima mensagens exatamente como aparecem no seu iPhone.

| •       | Tansee iPhone Message Transfer 5.5.0    |  |
|---------|-----------------------------------------|--|
| iDevice | neX iQ\$16.1                            |  |
|         | Tansee iDevice Message Transfer         |  |
| Fa      | Sten 1 Sten 2 Sten 3                    |  |
|         |                                         |  |
| im      | First Step: Select backup Type          |  |
|         |                                         |  |
|         | Print                                   |  |
|         |                                         |  |
| r       |                                         |  |
|         | Advanced options:                       |  |
|         | Ignore MMS (Ignore Images & Videos)     |  |
|         | ✓ Add Tansee Logo (Display Tansee logo) |  |
|         | Text Font Size                          |  |
|         | Small Normal Big Bigger                 |  |
|         |                                         |  |
|         |                                         |  |
|         |                                         |  |
|         | Neut                                    |  |
|         | Next                                    |  |
|         |                                         |  |
|         | ি Print de Save                         |  |

Imprimir mensagens

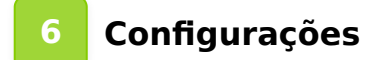

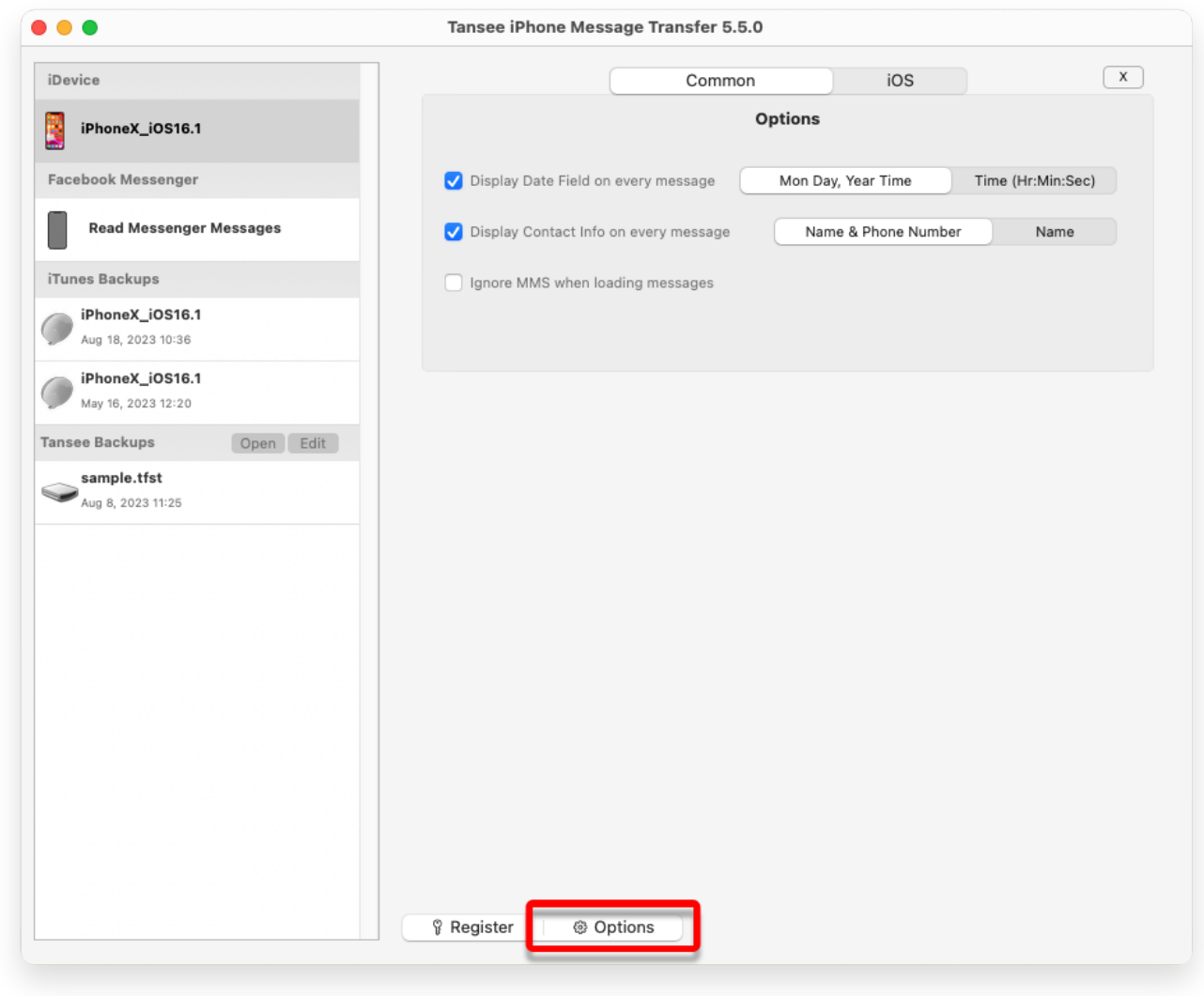

Nome de exibição e número de telefone

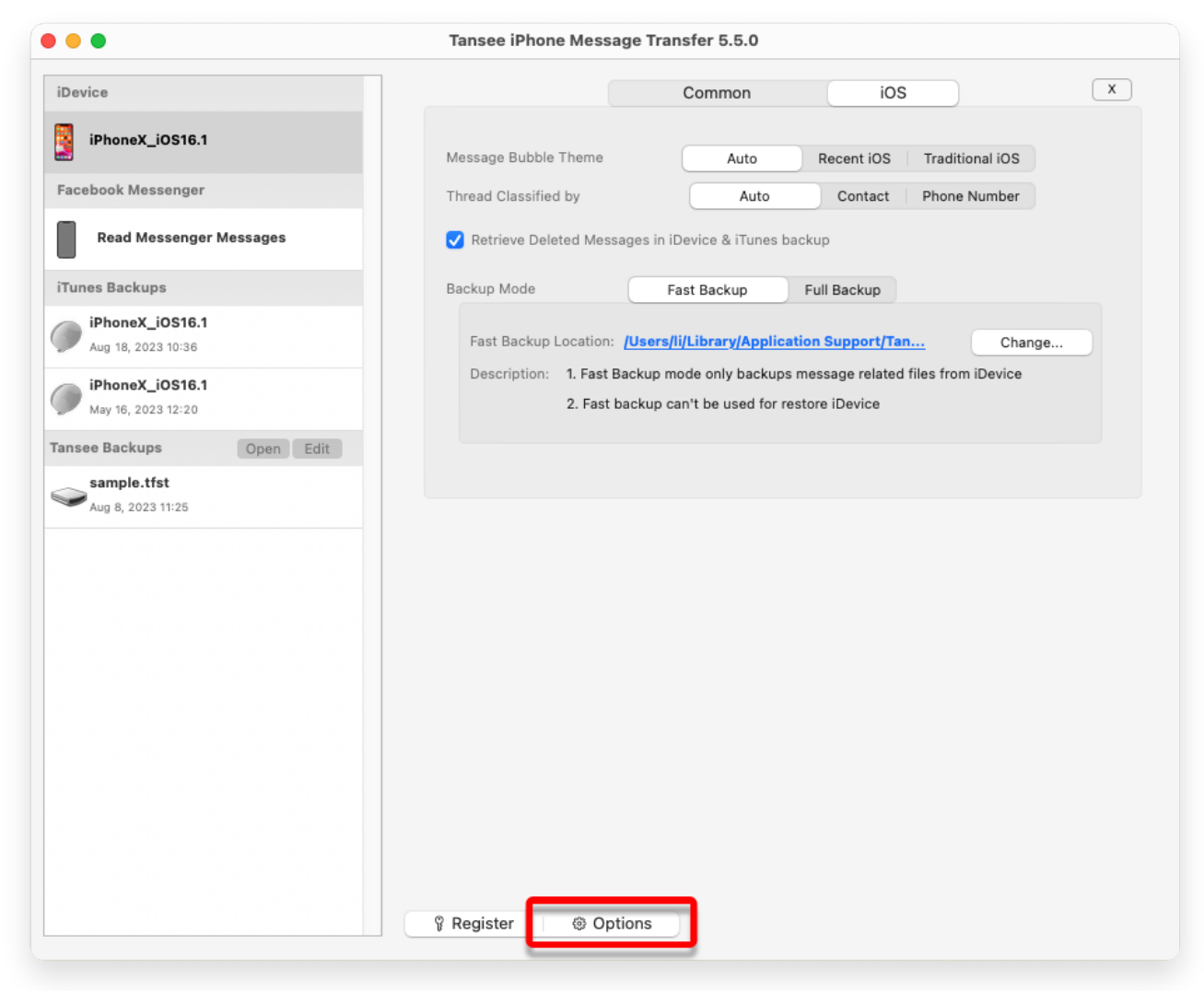

Recupere mensagens excluídas e personalize o local do backup do iTunes

Clique no botão Registrar e insira seu código de licença para obter a versão completa.

| • • •                                    | Tansee iPhone Message Transfer 5.5.0          |
|------------------------------------------|-----------------------------------------------|
| iDevice                                  | x                                             |
| iPhoneX_iOS16.1                          | Purchase License Code                         |
| Facebook Messenger                       | Buy 1 Year License Buy 3 Years License        |
| Read Messenger Messages                  | VISA 🛃 🧮 🚱 🔤 🔤 ன 🖓 🏭 Carte Carter vary to pay |
| iTunes Backups                           | Active License Code                           |
| () iPhoneX_iOS16.1<br>Aug 18, 2023 10:36 | Email Active                                  |
| iPhoneX_iOS16.1<br>May 16, 2023 12:20    | License Code x                                |
| Tansee Backups Open Edit                 |                                               |
| sample.tfst<br>Aug 8, 2023 11:25         | Pregister Options                             |

Registro

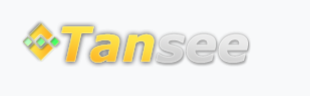

Casa Suporte Política de Privacidade

© 2006-2025 Tansee, Inc

Afiliado Fale Conosco